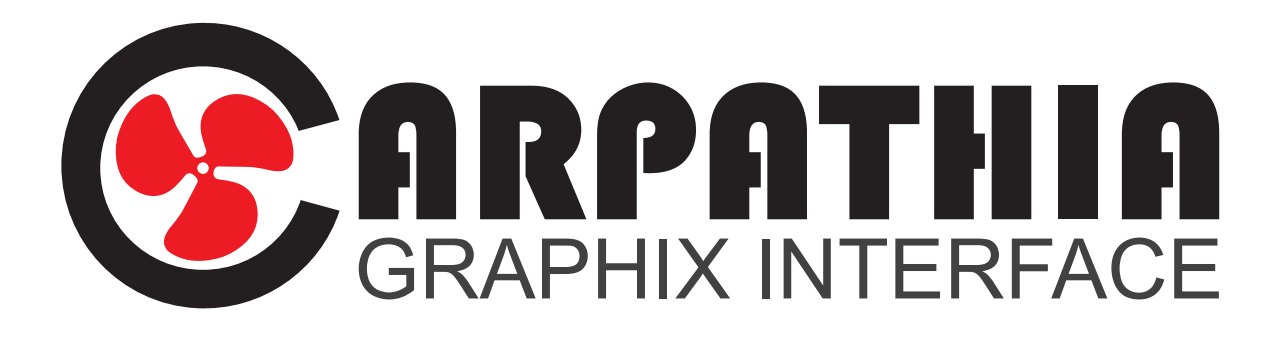

# Installation Guide

onesmallstep.global

## Carpathia Graphix Interface install

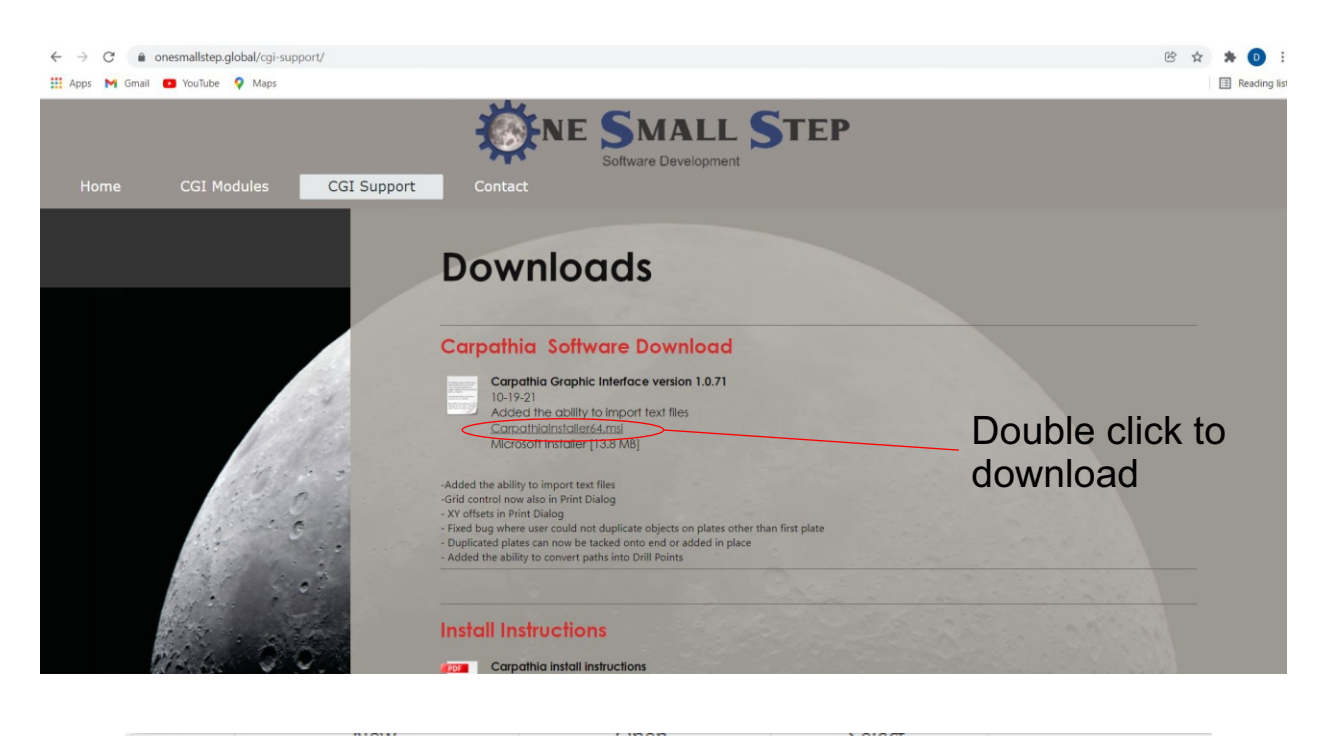

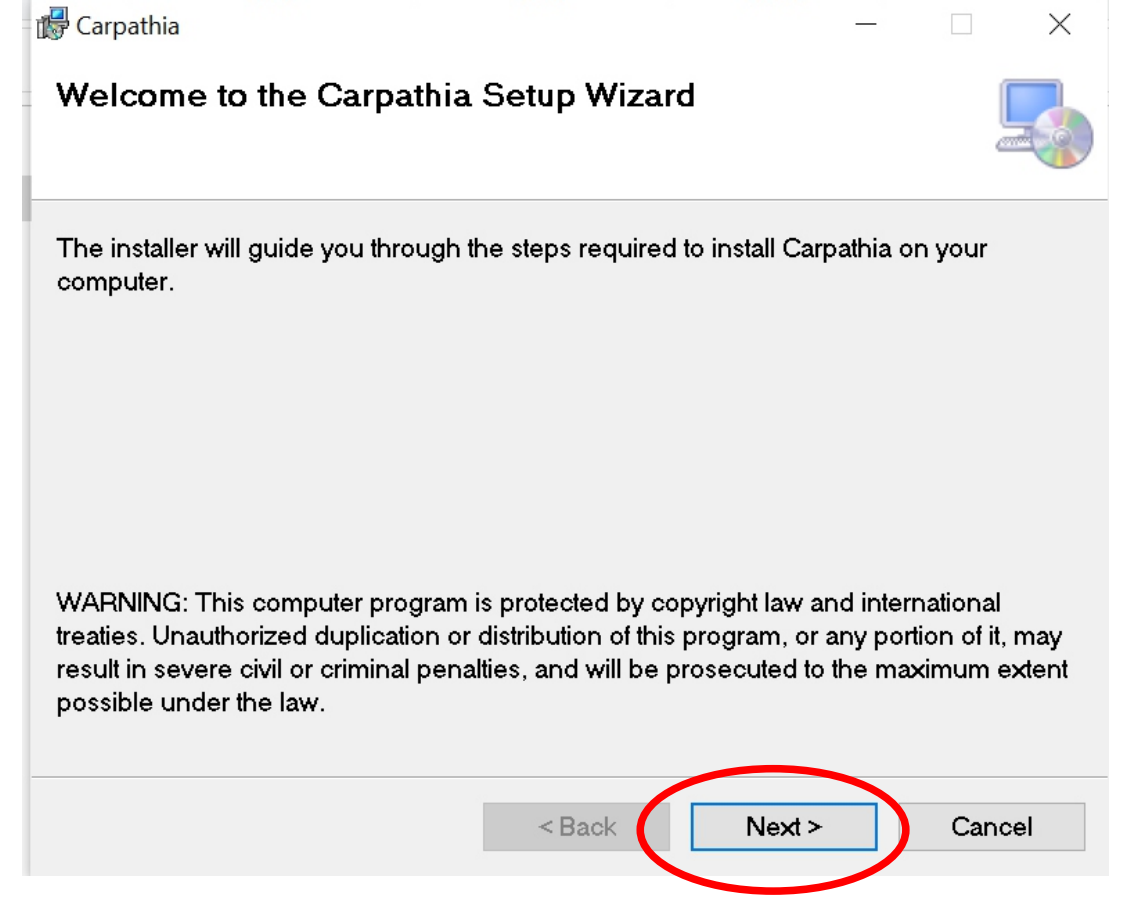

| <sup>y</sup> Calpatilla                                                                                                  |                          |                 | _              | ×     |
|----------------------------------------------------------------------------------------------------|--------------------------|-----------------|----------------|-------|
| Select Installation Folder                                                                                               |                          |                 |                | Ę     |
| The installer will install Carpathia to t                                                                                | he following folder.     |                 |                |       |
| To install in this folder, click "Next". <sup>-</sup><br>'Browse".                                                       | To install to a differer | nt folder, ente | er it below or | click |
| Folder:                                                                                                    |                          |                 |                |       |
| C:\Program Files\One Small Step                                                                                          | \Carpathia\              |                 | Browse         |       |
|                                                                                                    |                          |                 | Disk Cos       | :t    |
|                                                                                                    |                          |                 |                |       |
|                                                                                                    |                          |                 |                |       |
|                                                                                                    |                          |                 |                |       |
|                                                                                                    | < Back                   | Next >          | Car            | ncel  |
|                                                                                                    |                          |                 |                |       |
| Nour                                                                                                    | Open                     | Voloct          |                |       |
| Carpathia                                                                                                    |                          | Colort          |                | ×     |
| Carpathia<br>Confirm Installation                                                                                        | ()ren                    | Colort .        |                | ×     |
| Carpathia<br>Confirm Installation<br>The installer is ready to install Carpat                                            | hia on your compute      | Volott .        |                | ×     |
| Carpathia<br>Confirm Installation<br>The installer is ready to install Carpat<br>Click "Next" to start the installation. | hia on your compute      | r.              |                | ×     |
| Carpathia<br>Confirm Installation<br>The installer is ready to install Carpat<br>Click "Next" to start the installation. | hia on your compute      | Colort          |                | ×     |
| Carpathia<br>Confirm Installation<br>The installer is ready to install Carpat<br>Click "Next" to start the installation. | hia on your compute      | Colort .        |                | ×     |
| Carpathia<br>Confirm Installation<br>The installer is ready to install Carpat<br>Click "Next" to start the installation. | hia on your compute      | r.              | (              | ×     |
| Carpathia<br>Confirm Installation<br>The installer is ready to install Carpat<br>Click "Next" to start the installation. | hia on your compute      | r.              |                | ×     |
| Carpathia<br>Confirm Installation<br>The installer is ready to install Carpat<br>Click "Next" to start the installation. | hia on your compute      | r.              |                | ×     |
| Carpathia<br>Confirm Installation<br>The installer is ready to install Carpat<br>Click "Next" to start the installation. | hia on your compute      | r.              |                | ×     |
| Carpathia<br>Confirm Installation<br>The installer is ready to install Carpat<br>Click "Next" to start the installation. | hia on your compute      | r.              |                | ×     |

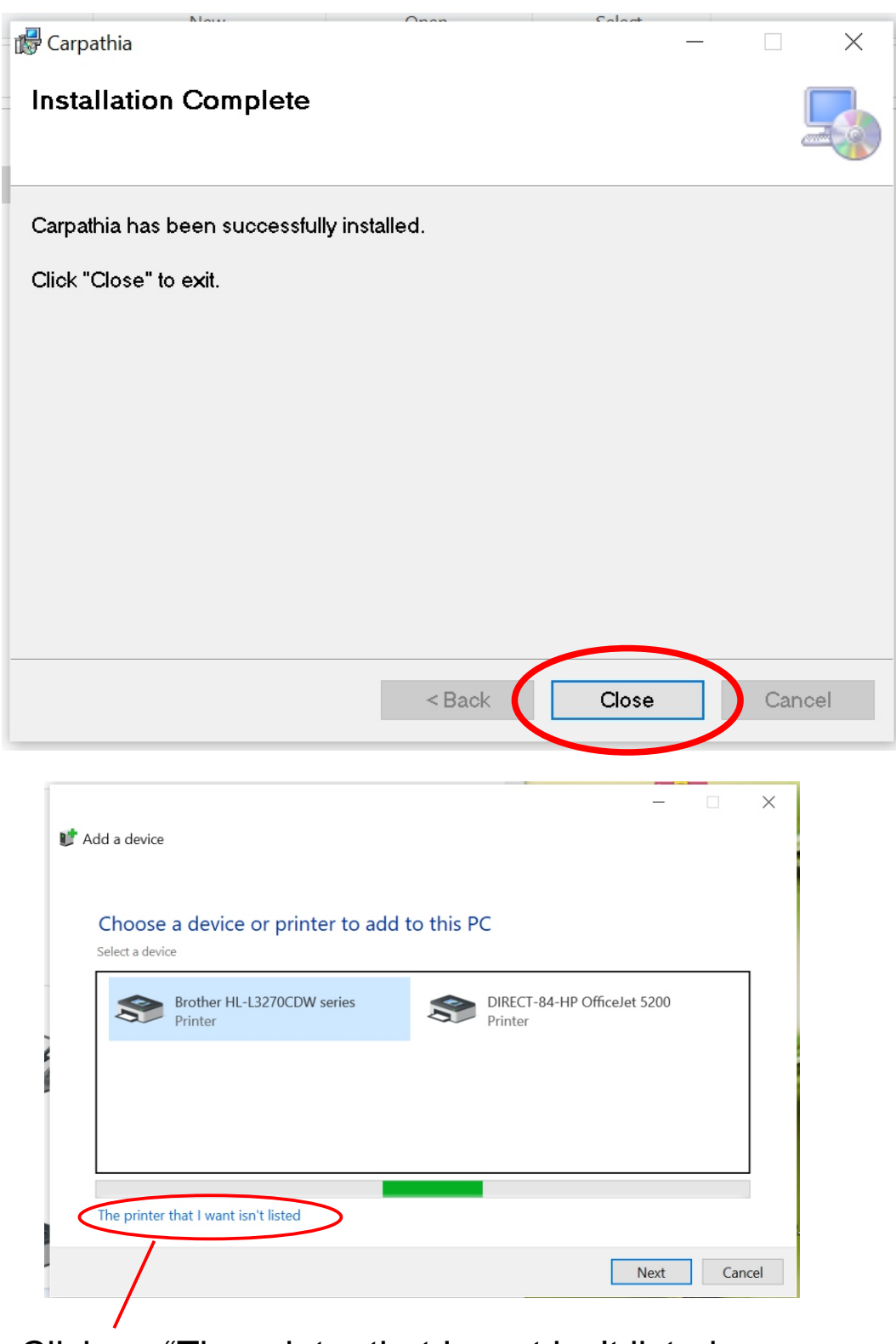

Click on "The printer that I want isn't listed

|              |                                                             | ×      |
|--------------|-------------------------------------------------------------|--------|
| $\leftarrow$ | 🛹 Add Printer                                               |        |
|              |                                                             |        |
|              | Find a printer by other options                             |        |
|              |                                                             |        |
|              | ○ My printer is a little older. Help me find it.            |        |
|              | ○ Select a shared printer by name                           |        |
|              |                                                             | Browse |
|              | Example: \\computername\printername or                      |        |
|              | http://computername/printers/printername/.printer           |        |
|              | $\bigcirc$ Add a printer using a TCP/IP address or hostname |        |
|              | Add a Bluetooth, wireless or network discoverable printer   |        |
| $\langle$    | Add a local printer or network printer with manual settings |        |
|              | Then                                                        |        |
|              |                                                             |        |
|              | Next                                                        | Cancel |
|              |                                                             |        |

|            |                                                                                                    | $\times$ |
|------------|----------------------------------------------------------------------------------------------------|----------|
| <i>,</i> ← | and Add Printer                                                                                          |          |
|            | Choose a printer port                                                                                    |          |
|            | A printer port is a type of connection that allows your computer to exchange information with a printer. |          |
|            | O Use an existing port: LPT1: (Printer Port)                                                             | ~        |
| (          | Create a new port:                                                                                       |          |
|            | Type of port: Local Port                                                                                 | ×**      |
|            |                                                                                                    |          |
|            |                                                                                                    |          |
|            |                                                                                                    |          |
|            |                                                                                                    |          |
|            |                                                                                                    |          |
|            |                                                                                                    |          |
|            | Next Cance                                                                                               | əl       |

| Type CDW for the port name    | Add Printer Port Name Enter a port name: CDW | OK<br>Cancel puter to exchang | imes e information with a |
|-------------------------------|----------------------------------------------|-------------------------------|---------------------------|
| p                             | Use an existing port                         | LPT1: (Printer Port)          | ~                         |
|                               |                                              |                               |                           |
|                               | Type of port:                                | Local Port                    | ~                         |
|                               | Type of port.                                |                               |                           |
|                               |                                              |                               |                           |
|                               |                                              |                               |                           |
|                               |                                              |                               |                           |
|                               |                                              |                               |                           |
|                               |                                              |                               |                           |
|                               |                                              |                               |                           |
|                               |                                              | Γ                             | Next Cancel               |
|                               |                                              |                               | Cuncer                    |
|                               |                                              | ×                             | -                         |
|                               |                                              | ~                             |                           |
| , 🔶 🛷 Add Printer             |                                              |                               |                           |
| Install the pri               | ator drivor                                  |                               |                           |
| install the pri               | nter unver                                   |                               |                           |
| Choose Choose                 | your printer from the list. Click Windows    | ; Update to see more models.  |                           |
| To install                    | the driver from an installation CD, click    | Have Disk.                    |                           |
|                               |                                              |                               |                           |
|                               |                                              |                               |                           |
| Manufacturer<br>Generic<br>HP | Printers                                     |                               |                           |
| Microsoft                     |                                              |                               |                           |
| One Small Step<br>Xenetech    |                                              |                               |                           |
|                               | · · · · · · · · · · · · · · · · · · ·        |                               |                           |
| This driver ha                | as an Authenticode(tm) signature.            | Vindows Update Have Disk      | )                         |
| <u>Tell me why c</u>          | driver signing is important                  |                               |                           |
|                               |                                              |                               |                           |
|                               |                                              | Next Cancel                   |                           |

|   |               | <b>D</b> · · ·          |                                                                                                    | $\times$ |
|---|---------------|-------------------------|----------------------------------------------------------------------------------------------------|----------|
| 4 | 🤝 Add         | Printer                 |                                                                                                    |          |
|   |               |                         |                                                                                                    |          |
|   | Install       | the prir                | nter driver                                                                                                    |          |
|   |               | Choose v<br>Install Fre | your printer from the list. Click Windows Update to see more models.<br>om Disk $	imes$                         |          |
|   |               |                         | Insert the manufacturer's installation disk, and then ok<br>make sure that the correct drive is selected below. |          |
|   | Manufa        | }                       |                                                                                                    |          |
|   | Generic       | 2                       |                                                                                                    |          |
|   | HP<br>Microso | (<br>,                  | Copy manufacturer's files from:                                                                                 |          |
|   | Xenete        |                         | A1 Browse                                                                                                    |          |
|   | 📮 Thi         | s driver ha             | s an Authenticode(tm) signature. Windows Update Have Disk                                                       |          |
|   | <u>Tell</u>   | me why d                | lriver signing is important                                                                                     |          |
| ) |               |                         | Next Cano                                                                                                    | el       |

| 💕 Locate Fil   | e                                                       |           |           |   |        | $\times$ |
|----------------|---------------------------------------------------------|-----------|-----------|---|--------|----------|
| Look in: 👤     | This PC ~                                               | 3 🤣 🖻 🎞 🕶 |           |   |        |          |
| Folders (      | 7)                                                      |           |           |   |        | ^        |
| 30             | ) Objects                                               | Desktop   | Documents |   |        |          |
| De             | ownloads                                                | Music     | Pictures  |   |        |          |
| Vi             | deos                                                    |           |           |   |        |          |
| Devices e      | nd drives (1)<br>indows-SSD (C:)<br>7 GB free of 237 GB | )         |           |   |        | ^        |
| File name:     | *.inf                                                   |           |           | ~ | Open   |          |
| Files of type: | Setup Information (*.inf)                               |           |           | ~ | Cancel |          |

Go to "this PC" then select the (C:) drive

| Ucate File                               |                    |             |      |                            |
|------------------------------------------|--------------------|-------------|------|----------------------------|
| Look in: 🐛 Windows-SSD (C:)              | ✓ 🎯 🎓 😕 🎞 🔻        |             |      |                            |
| Name                                     | Date modified      | Туре        | Size |                            |
| \$WinREAgent                             | 12/4/2021 2:07 PM  | File folder |      |                            |
| AMD                                      | 4/7/2021 7:14 AM   | File folder |      |                            |
| Drivers                                  | 8/2/2021 10:59 AM  | File folder |      |                            |
| 📜 Epilog Laser                           | 7/13/2021 10:38 AM | File folder |      |                            |
| PerfLogs                                 | 12/7/2019 3:14 AM  | File folder |      |                            |
| Program Files                            | 12/4/2021 2:20 PM  | File folder |      |                            |
| Program Files (x86)                      | 9/16/2021 1:58 PM  | File folder |      |                            |
| ProgramData                              | 12/2/2021 10:20 AM | File folder |      |                            |
| Users                                    | 6/12/2021 1:00 PM  | File folder |      |                            |
| Windows                                  | 11/9/2021 9:23 AM  | File folder |      |                            |
| Xenetech32                               | 11/7/2021 3:56 PM  | File folder |      |                            |
| Xfiles                                   | 9/15/2021 3:34 PM  | File folder |      |                            |
|                                          |                    |             |      |                            |
|                                          |                    |             |      |                            |
| File name: * inf                         |                    |             |      | Open                       |
|                                          |                    |             |      | opon                       |
| Files of type: Setup Information (*.inf) |                    |             |      | <ul> <li>Cancel</li> </ul> |

## Double click the "Program Data" folder

Note: If you do not see the "Program Data" folder it is because Windows has it set as a hidden folder. On the newer versions of Windows you can click the View button on the File Explorer toolbar and then select Show -> Hidden items from the menu.

#### If you do not see the "Program Data" folder go to "View" and check the "Hidden items" check box.

| File Home Share       | View Drive Tools                                                   |                                                      |               |                                              | ^                  |
|-----------------------|--------------------------------------------------------------------|------------------------------------------------------|---------------|----------------------------------------------|--------------------|
| vigation Details pane | Extra large icons Large icons     Small icons     Tiles     Layout | dium icons<br>ails<br>Sort<br>by • Size a<br>Current | p by ▼        | sboxes<br>extensions<br>ms<br>Show/hide      |                    |
| - → × ↑ 💺 > T         | his PC » Windows-SSD (C:)                                          |                                                      |               | <ul><li>・ じ</li><li>ク Search Windo</li></ul> | ows-SSD (C:)       |
| xenetech              | Name                                                               | Date modified                                        | Туре          |                                              |                    |
| la OneDrive - Person  | \$WinREAgent                                                       | 12/4/2021 2:07 PM                                    | File folder   |                                              |                    |
| This DC               | AMD                                                                | 4/7/2021 7:14 AM                                     | File folder   |                                              |                    |
| S This PC             | Drivers                                                            | 8/2/2021 10:59 AN                                    | 1 File folder |                                              |                    |
| 3D Objects            | Epilog Laser                                                       | 7/13/2021 10:38 A                                    | M File folder |                                              |                    |
| Desktop               | PerfLogs                                                           | 12/7/2019 3:14 AM                                    | 1 File folder |                                              |                    |
| Documents             | Program Files                                                      | 12/4/2021 2:20 PM                                    | File folder   |                                              |                    |
| Downloads             | Program Files (x86)                                                | 9/16/2021 1:58 PM                                    | File folder   | Select                                       | a file to preview. |
| Music                 | ProgramData                                                        | 12/2/2021 10:20 A                                    | M File folder |                                              |                    |
| E Pictures            | Users                                                              | 6/12/2021 1:00 PM                                    | File folder   |                                              |                    |
| Videos                | Windows                                                            | 11/9/2021 9:23 AN                                    | 1 File folder |                                              |                    |
| Mideos                | Xenetech32                                                         | 11/7/2021 3:56 PM                                    | File folder   |                                              |                    |
| 🐛 Windows-SSD (C      | 📜 Xfiles                                                           | 9/15/2021 3:34 PM                                    | File folder   |                                              |                    |
| A Maturali            |                                                                    |                                                      |               |                                              |                    |

| 🗊 Locate File                            |                    |             |      | ×                          |
|------------------------------------------|--------------------|-------------|------|----------------------------|
| Look in: 📔 ProgramData                   | ✓ 🎯 🦻 📁 🖿 🗸        |             |      |                            |
| Name                                     | Date modified      | Туре        | Size | ^                          |
| Corel                                    | 6/18/2021 3:56 PM  | File folder |      |                            |
| Dolby                                    | 4/7/2021 7:20 AM   | File folder |      |                            |
| 📙 HP                                     | 9/13/2021 9:00 AM  | File folder |      |                            |
| JREPL                                    | 9/16/2021 2:28 PM  | File folder |      |                            |
| 📙 Lenovo                                 | 8/9/2021 8:45 AM   | File folder |      |                            |
| MachineTools_Common                      | 9/15/2021 3:36 PM  | File folder |      |                            |
| MachineToolSuite4                        | 9/15/2021 3:34 PM  | File folder |      | _                          |
| McAfee                                   | 8/18/2021 3:10 PM  | File folder |      |                            |
| McInstTemp0046311638462002               | 12/2/2021 10:20 AM | File folder |      |                            |
| McInstTemp0195471636469732               | 11/9/2021 9:23 AM  | File folder |      |                            |
| Microsoft                                | 8/2/2021 10:40 AM  | File folder |      |                            |
| Microsoft OneDrive                       | 5/6/2020 1:38 PM   | File folder |      |                            |
| MT_Dongle_Locks                          | 9/15/2021 3:36 PM  | File folder |      |                            |
| One Small Step                           | 12/4/2021 2:20 PM  | File folder |      | ~                          |
| File name: *.inf                         |                    |             |      | <ul> <li>✓ Open</li> </ul> |
| Files of type: Setup Information (*.inf) |                    |             |      | Cancel                     |
|                                          |                    |             |      |                            |

## Double click the "One Small Step" folder

| 💕 Locate File  | e                         |                   |             |      |        | ×      |
|----------------|---------------------------|-------------------|-------------|------|--------|--------|
| Look in: 📜     | One Small Step 🗸 🗸 🕫 🎓    | ₽ ▼               |             |      |        |        |
| Name           | ^                         | Date modified     | Туре        | Size |        |        |
| Carpat         | thia                      | 12/4/2021 2:20 PM | File folder |      |        |        |
|                | INF                       | 12/4/2021 2:20 PM | File folder |      |        |        |
| File name:     | * inf                     |                   |             |      |        | Open   |
| r no marrie.   |                           |                   |             |      |        | opon   |
| Files of type: | Setup Information (*.inf) |                   |             |      | $\sim$ | Cancel |

## Double click the "CDW INF" folder

| 💕 Locate File  |                           |                                                         |                                    |      |                 | $\times$ |
|----------------|---------------------------|---------------------------------------------------------|------------------------------------|------|-----------------|----------|
| Look in: 📙 CE  | DW INF 🗸 🖓                | ₽ 🖽 ►                                                   |                                    |      |                 |          |
| Name<br>AMD64  | ^                         | Date modified<br>12/4/2021 2:20 PM<br>12/4/2021 2:20 PM | Type<br>File folder<br>File folder | Size |                 |          |
| Cdw.inf        |                           | 2/18/2017 2:16 PM                                       | Setup Information                  | 4 KB |                 |          |
|                |                           |                                                         |                                    |      |                 |          |
| File name: c   | cdw.inf                   |                                                         |                                    |      | $\triangleleft$ | Open     |
| Files of type: | Setup Information (*.inf) |                                                         |                                    |      | ~               | Cancel   |

## Single click "cdw.inf" then click "open"

|   |                                                                                               |             |                                                                                                    | $\times$ |  |  |
|---|-----------------------------------------------------------------------------------------------|-------------|----------------------------------------------------------------------------------------------------|----------|--|--|
| ~ | 🥪 Add                                                                                         | Printer     |                                                                                                    |          |  |  |
|   | Install                                                                                       | the prir    | nter driver                                                                                               |          |  |  |
|   | Choose vour printer from the list. Click Windows Update to see more models. Install From Disk |             |                                                                                                    |          |  |  |
|   |                                                                                               |             | Insert the manufacturer's installation disk, and then make sure that the correct drive is selected below. |          |  |  |
|   | Manufa<br>Generic<br>HP                                                                       | 3           |                                                                                                    |          |  |  |
|   | Microso<br>One Sn                                                                             | (           | Copy manufacturer's files from:                                                                           |          |  |  |
|   | Xenete                                                                                        |             | C:\ProgramData\One Small Step\CDW INF  V Browse                                                           |          |  |  |
|   | 📮 Thi                                                                                         | s driver ha | s an Authenticode(tm) signature. Windows Update Have Disk                                                 |          |  |  |
|   | Tell                                                                                          | me why d    | river signing is important                                                                                |          |  |  |
|   |                                                                                               |             | Next Canc                                                                                                 | el       |  |  |

|                |          |                                                                             | $\times$ |
|----------------|----------|-----------------------------------------------------------------------------|----------|
| , <del>(</del> | 🥪 Add    | Printer                                                                     |          |
|                | Install  | the printer driver                                                          |          |
|                |          | Choose your printer from the list. Click Windows Update to see more models. |          |
|                |          | To install the driver from an installation CD, click Have Disk.             |          |
|                |          |                                                                             |          |
|                | Printer: | s<br>pathia Document Writer                                                 |          |
|                | C Thi    | is driver has an Authenticode(tm) signature. Windows Update Have Disk       |          |
|                |          | Next Cancel                                                                 |          |

| ← | 🥪 Add Printer     |                           |
|---|-------------------|---------------------------|
|   | Type a printer na | ame                       |
|   | Printer name:     | Carpathia Document Writer |

 $\times$ 

This printer will be installed with the Carpathia Document Writer driver.

| ( | Next | Cancel |
|---|------|--------|
|   |      |        |

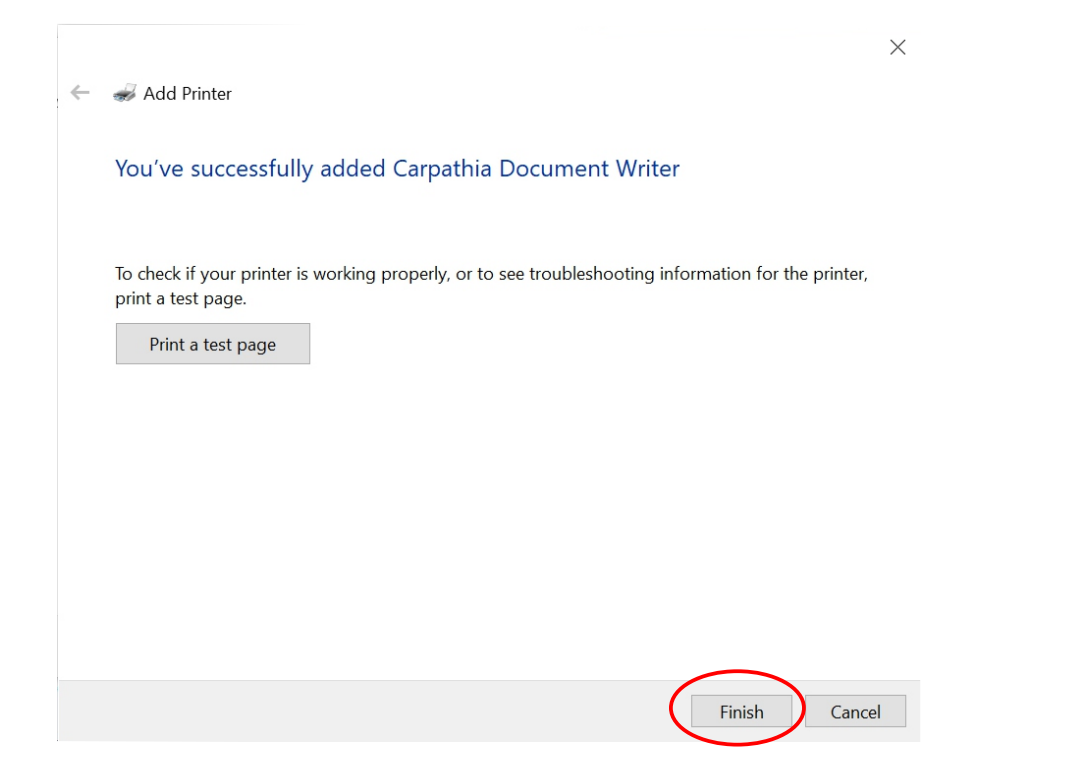

Now you can select the Carpathia Document Writer from any program that can print.

| Printer:                                                      | Carpathia Document Writer       | Preferences              |          |  |
|---------------------------------------------------------------|---------------------------------|--------------------------|----------|--|
| Page:                                                         | Use printer default (Landscape) |                          | Use PPD  |  |
| Status:                                                       | Ready                           |                          |          |  |
| Location:                                                     | CDW                             |                          |          |  |
| Comment:                                                      |                                 | Print to fi <u>l</u> e   |          |  |
| Print range                                                   |                                 | Copies                   |          |  |
| Current document     Documents     Current page     Selection |                                 | Number of copies:        | 1        |  |
|                                                               |                                 | -5,-5,-5,                |          |  |
| Pages:                                                        | 1-12                            |                          | Collate  |  |
|                                                               | Even & Odd 🔹                    |                          |          |  |
|                                                               |                                 | Print as <u>b</u> itmap: | 300 🔶 dp |  |